**Chapter 7: ONT Profile Management** 

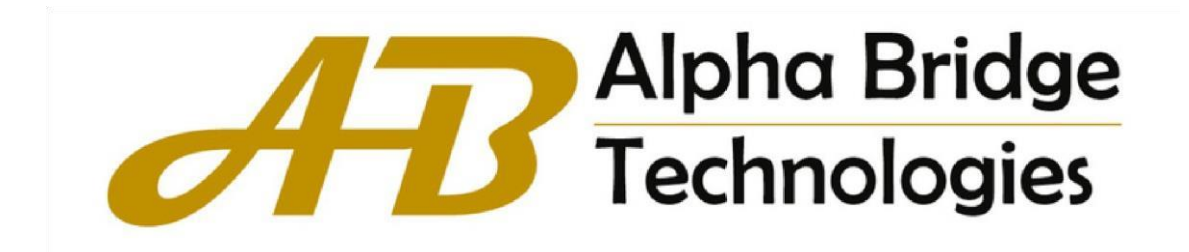

# Table of Contents

| Chapter 7 ONT Profile Management        | ! |
|-----------------------------------------|---|
| 7.1 DBA Profile                         | ) |
| 7.2 Upstream Profile                    |   |
| 7.3 Downstream Profile2                 |   |
| 7.4 VLAN Profile                        | ; |
| 7.4.1 VLAN Profile Configuration        | ; |
| 7.5 Line Profile4                       |   |
| 7.5.1 T-CONT                            |   |
| 7.5.2 GEM Port Configuration5           | ; |
| 7.5.3 Mapping Configuration5            | ; |
| 7.5.4 Flow Configuration6               | ; |
| 7.6 Rule Profile                        | ; |
| 7.7 Specific Profile                    | , |
| 7.7.1 T-CONT                            | , |
| 7.7.2 GEM Port                          | ; |
| 7.7.3 SIP9                              | ) |
| 7.7.3.1 SIP User Address9               | ) |
| 7.7.3.2 SIP User Information10          | ) |
| 7.7.3.3 SIP Digit Map10                 | ) |
| 7.7.4 WAN                               |   |
| 7.7.5 WLAN                              |   |
| 7.7 Alarm Profile                       |   |
| 7.8 Multicast Profile                   |   |
| 7.8.1 Multicast Profile Configuration13 | 5 |

# **Chapter 7 ONT Profile Management**

#### 7.1 DBA Profile

- 1. Click Config->ONT Profile Management->DBA Profile
- 2. This page configures the DBA profile.

| 88   | System Management      | * | DB | A Profile C   | onfiguration    |                    |                           |                             |                             |
|------|------------------------|---|----|---------------|-----------------|--------------------|---------------------------|-----------------------------|-----------------------------|
| 88   | Port Management        | ~ | +  | 0             | ⊕ :             | 0                  |                           |                             | Apply Cancel                |
|      | Basic Service          | ~ |    | Profile<br>ID | Profile Name    | <b>DBA</b><br>Туре | Fixed Bandwidth<br>(kbps) | Assured Bandwidth<br>(kbps) | Maximum<br>Bandwidth (kbps) |
|      | Advanced Service       | ~ |    | 0             | default_index_0 | 4                  |                           |                             | 10240                       |
|      | naraneed oerried       |   |    | 1             | default_index_1 | 4                  |                           |                             | 1200000                     |
|      | ONT Management         | ~ |    |               |                 |                    |                           |                             |                             |
| 88   | ONT Profile Management | ^ |    |               |                 |                    |                           |                             |                             |
|      | DBA Profile            |   |    |               |                 |                    |                           |                             |                             |
| Figu | ire 7-1                |   |    |               |                 |                    |                           |                             |                             |

# 7.2 Upstream Profile

- 1. Click Config->ONT Profile Management->Upstream Profile
- 2. This page configures the upstream profile.

|          | System Management      | ~ | Ups | stream Profi | le Conf | igurat  | ion  |                  |            |              |            |              |
|----------|------------------------|---|-----|--------------|---------|---------|------|------------------|------------|--------------|------------|--------------|
| 00       | Port Management        | ~ | +   | l            | Ū       | Ð       | C    |                  |            |              | Apply      | Cancel       |
| 88       | Basic Service          | ~ |     | Profile ID   | Profi   | ile Nar | ne   | Parameter Active | CIR (kbps) | CBS (kbytes) | PIR (kbps) | PBS (kbytes) |
|          |                        |   |     | 0            | defau   | ult_ind | ex_0 | Enable           | 64         | 2            | 64         | 2            |
| 00       | Advanced Service       | * |     |              |         |         |      |                  |            |              |            |              |
| 00<br>00 | ONT Management         | ~ |     |              |         |         |      |                  |            |              |            |              |
| 88       | ONT Profile Management | ^ |     |              |         |         |      |                  |            |              |            |              |
|          | DBA Profile            |   |     |              |         |         |      |                  |            |              |            |              |
|          | Upstream Profile       |   |     |              |         |         |      |                  |            |              |            |              |
| au       | ro 7 0                 |   |     |              |         |         |      |                  |            |              |            |              |

Figure 7-2

#### 7.3 Downstream Profile

- 1. Click Config->ONT Profile Management->Downstream Profile
- 2. This page configures the downstream profile.

| 66         | System Management                                   | ~ | Dov | wnstream I    | Profile Configuratio | n                   |               |                 |               |                 |
|------------|-----------------------------------------------------|---|-----|---------------|----------------------|---------------------|---------------|-----------------|---------------|-----------------|
| 88         | Port Management                                     | ~ | +   | 2             | ₫ ⊕ 0                | >                   |               |                 | Apply         | Cance           |
| 88         | Basic Service                                       | ~ |     | Profile<br>ID | Profile Name         | Parameter<br>Active | CIR<br>(kbps) | CBS<br>(kbytes) | PIR<br>(kbps) | PBS<br>(kbytes) |
|            | Advanced Service                                    | ~ |     | 0             | default_index_0      | Enable              | 100000        | 268369          | 100000        | 268369          |
| 88         | ONT Management                                      | ~ |     |               |                      |                     |               |                 |               |                 |
|            |                                                     |   |     |               |                      |                     |               |                 |               |                 |
| 200<br>200 | ONT Profile Management                              | ^ |     |               |                      |                     |               |                 |               |                 |
| 88         | ONT Profile Management                              | ^ |     |               |                      |                     |               |                 |               |                 |
| 88         | ONT Profile Management DBA Profile Upstream Profile | ~ |     |               |                      |                     |               |                 |               |                 |

Figure 7-3

#### 7.4 VLAN Profile

- 1. Click Config->ONT Profile Management->VLAN Profile.
- 2. This page configures add, modify and delete VLAN profile.

| B System Management | ~ | VLAN Profile | Configuration |                 |              |
|---------------------|---|--------------|---------------|-----------------|--------------|
| B Port Management   | ~ | + 🖉          | <u>∎</u> ⊕ C  |                 | Apply Cancel |
| Basic Service       | ~ |              | Profile ID    | Profile Name    | Detail       |
|                     |   |              | 0             | default_index_0 | Ξ            |
| Advanced Service    | ~ |              | 1             | default_index_1 | Ξ            |
| B ONT Management    | ~ |              | 2             | default_index_2 | Ξ            |
| DBA Profile         |   |              |               |                 |              |
| DBA PIOIlle         |   |              |               |                 |              |
| opsileant Profile   |   |              |               |                 |              |
| Downstream Profile  |   |              |               |                 |              |
| VI AN Drofile       |   |              |               |                 |              |

Figure 7-4.

#### 7.4.1 VLAN Profile Configuration

- 1. Click Config->ONT Profile Management->VLAN Profile->Detail
- 2. This page configures the VLAN profile.

|      | System Management      | * | Rul | e Config   | uration for VL | AN Profile [ 0 ]       |                            |                       |                           |               |
|------|------------------------|---|-----|------------|----------------|------------------------|----------------------------|-----------------------|---------------------------|---------------|
| 88   | Port Management        | ~ | +   | 0          | ₫ ⊕            |                        |                            | G                     | oback Apply               | Cancel        |
| 88   | Basic Service          | ~ |     | Rule<br>ID | VLAN<br>Action | Customer/Inner<br>VLAN | Customer/Inner<br>Priority | Service/Outer<br>VLAN | Service/Outer<br>Priority | Outer<br>VLAN |
|      | Advanced Service       | ~ |     | 1          | Translate      | 100                    |                            | 100                   |                           |               |
|      | ONT Management         | * |     |            |                |                        |                            |                       |                           |               |
| 88   | ONT Profile Management | ~ |     |            |                |                        |                            |                       |                           |               |
|      | DBA Profile            |   |     |            |                |                        |                            |                       |                           |               |
|      | Upstream Profile       |   |     |            |                |                        |                            |                       |                           |               |
|      | Downstream Profile     |   |     |            |                |                        |                            |                       |                           |               |
|      | VLAN Profile           |   |     |            |                |                        |                            |                       |                           |               |
| Figu | ıre 7-5                |   |     |            |                |                        |                            |                       |                           |               |

#### 7.5 Line Profile

- 1. Click Config->ONT Profile Management->Line Profile.
- 2. This page configures add, modify and delete line profile.

|      | System Management      | ~ | Line | e Profile C   | onfiguration    |                                   |                 |                   |               |                       |                           |        |
|------|------------------------|---|------|---------------|-----------------|-----------------------------------|-----------------|-------------------|---------------|-----------------------|---------------------------|--------|
|      | Port Management        | ~ | +    | 0             | <b>⊡</b> ⊕      | 0                                 |                 |                   |               | (                     | Apply C                   | ancel  |
|      | Basic Service          | ~ |      | Profile<br>ID | Profile Name    | ONT Model                         | Mapping<br>Mode | Qos<br>Mode       | FEC<br>Status | Bind Alarm<br>Profile | Bind Multicast<br>Profile | Detail |
|      | Advanced Service       | ~ |      | 0             | default_index_0 | f0-s210 (common<br>model for SFU) | VLAN            | Priority<br>Queue | Disable       |                       |                           | Ξ      |
| 88   | ONT Management         | ~ |      | 1             | default_index_1 | f0-h210 (common<br>model for HGU) | VLAN            | Priority<br>Queue | Disable       |                       |                           | Ξ      |
|      | ONT Profile Management | ^ |      |               |                 |                                   |                 |                   |               |                       |                           |        |
|      | DBA Profile            |   |      |               |                 |                                   |                 |                   |               |                       |                           |        |
|      | Upstream Profile       |   |      |               |                 |                                   |                 |                   |               |                       |                           |        |
|      | Downstream Profile     |   |      |               |                 |                                   |                 |                   |               |                       |                           |        |
|      | VLAN Profile           |   |      |               |                 |                                   |                 |                   |               |                       |                           |        |
|      | Line Profile           |   |      |               |                 |                                   |                 |                   |               |                       |                           |        |
| Figu | re 7-6                 |   |      |               |                 |                                   |                 |                   |               |                       |                           |        |

#### 7.5.1 T-CONT

- 1. Click Config->ONT Profile Management->Line Profile->Detail->T-CONT Configuration
- 2. This page configures the T-CONT and bind DBA profile.

|      | System Management      | ~ | T-CONT Con | figuration for Line Profile [ 0 ] | GEM Port Configuration | Mapping Configuration Flow Configuration |
|------|------------------------|---|------------|-----------------------------------|------------------------|------------------------------------------|
| 88   | Port Management        | ~ | + 2        |                                   |                        | Goback Apply Cancel                      |
|      | Basic Service          | ~ |            | T-CONT ID                         | Bind DBA P             | rofile                                   |
| 80   | Advanced Service       | ~ |            | 1                                 | 0                      |                                          |
|      | ONT Management         | ~ |            |                                   |                        |                                          |
|      | ONT Profile Management | ^ |            |                                   |                        |                                          |
|      | DBA Profile            |   |            |                                   |                        |                                          |
|      | Upstream Profile       |   |            |                                   |                        |                                          |
|      | Downstream Profile     |   |            |                                   |                        |                                          |
|      | VLAN Profile           |   |            |                                   |                        |                                          |
|      | Line Profile           |   |            |                                   |                        |                                          |
| Figu | ure 7-7                |   |            |                                   |                        |                                          |

### 7.5.2 GEM Port Configuration

- 1. Click Config->ONT Profile Management->Line Profile->Detail->GEM Port Configuration
- 2. This page configures the GEM port and bind T-CONT.

| 88   | System Management      | ~ | <u>T-CO</u> | ONT Configu | ration         | G      | EM Port C | Configu | ration for Line Profile | [0] | Mapping Config     | uration | Flow Configuration |   |
|------|------------------------|---|-------------|-------------|----------------|--------|-----------|---------|-------------------------|-----|--------------------|---------|--------------------|---|
|      | Port Management        | ~ | +           | 2           | <del>0</del> ( | Ð      | C         |         |                         |     | Gol                | back    | Apply Cance        | 2 |
| 00   | Basic Service          | × |             | GEM Port    | ID I           | Bind 1 | T-CONT I  | D       | Bind VLAN Profile       | Bin | d Upstream Profile | Bind    | Downstream Profile |   |
|      | Advanced Service       | ~ |             | 1           |                | 1      |           |         | 0                       |     |                    |         |                    |   |
|      | ONT Management         | ~ |             |             |                |        |           |         |                         |     |                    |         |                    |   |
| 88   | ONT Profile Management | ^ |             |             |                |        |           |         |                         |     |                    |         |                    |   |
|      | DBA Profile            |   |             |             |                |        |           |         |                         |     |                    |         |                    |   |
|      | Upstream Profile       |   |             |             |                |        |           |         |                         |     |                    |         |                    |   |
|      | Downstream Profile     |   |             |             |                |        |           |         |                         |     |                    |         |                    |   |
|      | VLAN Profile           |   |             |             |                |        |           |         |                         |     |                    |         |                    |   |
|      | Line Profile           |   |             |             |                |        |           |         |                         |     |                    |         |                    |   |
| Figu | ure 7-8                |   |             |             |                |        |           |         |                         |     |                    |         |                    |   |

#### 7.5.3 Mapping Configuration

- 1. Click Config->ONT Profile Management->Line Profile->Detail->Mapping Configuration
- 2. This page configures the GEM port mapping.

|      | System Management      | ~ | <u>T-CO</u> | NT Configuration | GEM Port Config | uration Mapping C | onfiguration for Line Profile [ | 0] Flow Configuration |
|------|------------------------|---|-------------|------------------|-----------------|-------------------|---------------------------------|-----------------------|
| 88   | Port Management        | * | +           | _ 0              | • C             |                   | Goba                            | ck Apply Cancel       |
| 88   | Basic Service          | ~ |             | Mapping ID       | Mapping Port    | Mapping VLAN      | Mapping Priority                | Mapping GEM Port      |
| 88   | Advanced Service       | ~ |             | 1                |                 | 100               |                                 | 1                     |
|      | ONT Management         | * |             |                  |                 |                   |                                 |                       |
| 88   | ONT Profile Management | ^ |             |                  |                 |                   |                                 |                       |
|      | DBA Profile            |   |             |                  |                 |                   |                                 |                       |
|      | Upstream Profile       |   |             |                  |                 |                   |                                 |                       |
|      | Downstream Profile     |   |             |                  |                 |                   |                                 |                       |
|      | VLAN Profile           | _ |             |                  |                 |                   |                                 |                       |
|      | Line Profile           |   |             |                  |                 |                   |                                 |                       |
| Figu | re 7-9                 |   |             |                  |                 |                   |                                 |                       |

# 7.5.4 Flow Configuration

- 1. Click Config->ONT Profile Management->Line Profile->Detail->Flow Configuration
- 2. This page configures the ONT ethernet flow.

|    | System Management      | ~ | <u>T-C</u> | ONT Confi | guration ( | EM Port Configu | ration <u>Mapping</u> | Configuration Flow | Configuration fo | r Line Profile [ 0 ] |
|----|------------------------|---|------------|-----------|------------|-----------------|-----------------------|--------------------|------------------|----------------------|
|    | Port Management        | ~ | +          | 2         | <b>Ū</b> 🕀 | 0               |                       | Go                 | back App         | oly Cancel           |
|    | Basic Service          | ~ |            | Flow ID   | Flow Port  | VLAN Action     | Customer VLAN         | Customer Priority  | Service VLAN     | Service Priority     |
| 00 | Advanced Service       | ~ |            | 0         | Eth 1      | Translate       | 100                   | 0                  | 200              | 0                    |
| 88 | ONT Management         | ~ |            |           |            |                 |                       |                    |                  |                      |
| 88 | ONT Profile Management | ^ |            |           |            |                 |                       |                    |                  |                      |
|    | DBA Profile            |   |            |           |            |                 |                       |                    |                  |                      |
|    | Upstream Profile       |   |            |           |            |                 |                       |                    |                  |                      |
|    | Downstream Profile     |   |            |           |            |                 |                       |                    |                  |                      |
|    | VLAN Profile           |   |            |           |            |                 |                       |                    |                  |                      |
|    |                        |   |            |           |            |                 |                       |                    |                  |                      |

Figure 7-10

#### 7.6 Rule Profile

- 1. Click Config->ONT Profile Management->Rule Profile
- 2. This page configures add, modify, and delete rule profile.

|    | System Management      | ~ | Rule | e Profile Confi | guration       |           |               |                    |              |
|----|------------------------|---|------|-----------------|----------------|-----------|---------------|--------------------|--------------|
|    | Port Management        | ~ | +    | <u></u>         |                |           |               | Apply              | y Cancel     |
| 00 | Basic Service          | ~ |      | Profile ID      | Profile Name   | Auth Mode | SN/LOID       | Password/Checkcode | Line Profile |
|    |                        |   |      | 2/1/1           | AUTO_ONT_2/1/1 | SN        | GPON-00aa5199 |                    | 1            |
|    | Advanced Service       | ~ |      | 2/1/2           | AUTO_ONT_2/1/2 | SN        | STGU-0c800c92 |                    | 1            |
| 88 | ONT Management         | ~ |      | 2/2/1           | AUTO_ONT_2/2/1 | SN        | STGU-0c800c92 |                    | 0            |
|    |                        |   |      | 2/2/2           | AUTO_ONT_2/2/2 | SN        | GPON-00aa5199 |                    | 0            |
| 88 | ONT Profile Management | ^ |      | 2/2/3           | AUTO_ONT_2/2/3 | SN        | GPTF-00ed6885 |                    | 0            |
|    | DBA Profile            |   |      | 2/6/1           | AUTO_ONT_2/6/1 | SN        | GPON-00aa5199 |                    | 1            |
|    |                        |   |      | 2/6/2           | AUTO_ONT_2/6/2 | SN        | STGU-0c800c92 |                    | 1            |
|    | Upstream Profile       |   |      |                 |                |           |               |                    |              |
|    | Downstream Profile     |   |      |                 |                |           |               |                    |              |
|    | VLAN Profile           |   |      |                 |                |           |               |                    |              |
|    | Line Profile           |   |      |                 |                |           |               |                    |              |
|    | Rule Profile           |   |      |                 |                |           |               |                    |              |

Figure 7-11

#### 7.7 Specific Profile

- 1. Click Config->ONT Profile Management->Specific Profile
- 2. This page is used to create a specific profile, which can be directly bound to an alarm profile and a multicast profile (when a specific profile conflicts with the configuration in the service profile, the specific profile takes precedence).

| 00   | System Management      | ~ | s | pe | cific Profile | Confi | iguratio  | m     |                    |                    |                  |       |        |
|------|------------------------|---|---|----|---------------|-------|-----------|-------|--------------------|--------------------|------------------|-------|--------|
|      | Port Management        | ~ |   | +  | 2             | Đ     | Ð         | 0     |                    |                    |                  |       |        |
|      | Basic Service          | ~ |   | _  |               |       | Y         | Filte | r key in Profile I | D slot/pon/ont     | Apply            | ) [ ( | ancel  |
|      |                        |   |   | ]  | Profile ID    | Pro   | ofile Na  | me    | ONT Description    | Bind Alarm Profile | Bind Multicast P | ofile | Detail |
| 00   | Advanced Service       | ~ |   | 1  | 2/1/1         | det   | fault_ind | dex_0 |                    |                    |                  |       | +      |
| 00   | ONT Management         | ~ |   |    |               |       |           |       |                    |                    |                  |       |        |
| 88   | ONT Profile Management | ^ |   |    |               |       |           |       |                    |                    |                  |       |        |
|      | DBA Profile            |   |   |    |               |       |           |       |                    |                    |                  |       |        |
|      | Upstream Profile       |   |   |    |               |       |           |       |                    |                    |                  |       |        |
|      | Downstream Profile     |   |   |    |               |       |           |       |                    |                    |                  |       |        |
|      | VLAN Profile           |   |   |    |               |       |           |       |                    |                    |                  |       |        |
|      | Line Profile           |   |   |    |               |       |           |       |                    |                    |                  |       |        |
|      | Rule Profile           |   |   |    |               |       |           |       |                    |                    |                  |       |        |
|      | Specific Profile       |   |   |    |               |       |           |       |                    |                    |                  |       |        |
| Figu | re 7-12                |   |   |    |               |       |           |       |                    |                    |                  |       |        |

- 7.7.1 T-CONT
  - 1. Click Config->ONT Profile Management->Specific Profile->Detail->T-CONT
  - 2. This page is used to configure t-cont binding DBA profile.

| III System Managen | nent 🗸    | T-CONT      | GEM Port           | SIP WA                 | N WLAN       |            |            |
|--------------------|-----------|-------------|--------------------|------------------------|--------------|------------|------------|
| Port Managemen     | t Y       | T-CONT Conf | iguration for Spec | ific Profile [ 2/1/1 ] | Ĺ            |            |            |
| Basic Service      | Ŷ         | + 2         | <b>Ū</b> ⊕         | 0                      | (            | Goback App | oly Cancel |
| Hadvanced Service  | e 🗸       |             | T-CONT ID          |                        | Bind DBA Pro | file       |            |
| ONT Managemer      | nt 👻      |             | 1                  |                        | 0 @AUTO_DBA  | A_0        |            |
| B ONT Profile Mana | agement 🔺 |             |                    |                        |              |            |            |
| DBA Profile        |           |             |                    |                        |              |            |            |
| Upstream Profile   |           |             |                    |                        |              |            |            |
| Downstream Profi   | le        |             |                    |                        |              |            |            |
| VLAN Profile       |           |             |                    |                        |              |            |            |
| Line Profile       |           |             |                    |                        |              |            |            |
| Rule Profile       |           |             |                    |                        |              |            |            |
| Specific Profile   |           |             |                    |                        |              |            |            |
| Figure 7-13        |           |             |                    |                        |              |            |            |

7.7.2 GEM Port

- 1. Click Config->ONT Profile Management->Specific Profile->Detail->GEM Port
- 2. This page is used to configure gem port binding VLAN profiles and upstream and downstream profiles.

| 00 | System Management      | ~ | T-  | CONT      | GEN         | 1 Port   | SIP              | WAN       | WLAN           |       |           |                |      |
|----|------------------------|---|-----|-----------|-------------|----------|------------------|-----------|----------------|-------|-----------|----------------|------|
|    | Port Management        | ~ | GEN | A Port Co | onfiguratio | on for S | Specific Profile | [ 2/1/1 ] | I              |       |           |                |      |
|    | Basic Service          | ~ | +   | 2         | Ū           | Ð        | C                |           |                | Gobac | k App     | oly Car        | ncel |
| 00 | Advanced Service       | ~ |     | GEM P     | ort ID      | Bind     | VLAN Profile     | Bir       | nd Upstream Pr | ofile | Bind Down | stream Profile |      |
| 88 | ONT Management         | ~ |     | 1         |             | 0 @A     | UTO_VLAN_0       | 0 (       | D1             |       | 0         |                |      |
| 83 | ONT Profile Management | ^ |     |           |             |          |                  |           |                |       |           |                |      |
|    | DBA Profile            |   |     |           |             |          |                  |           |                |       |           |                |      |
|    | Upstream Profile       |   |     |           |             |          |                  |           |                |       |           |                |      |
|    | Downstream Profile     |   |     |           |             |          |                  |           |                |       |           |                |      |
|    | VLAN Profile           |   |     |           |             |          |                  |           |                |       |           |                |      |
|    | Line Profile           |   |     |           |             |          |                  |           |                |       |           |                |      |
|    | Rule Profile           |   |     |           |             |          |                  |           |                |       |           |                |      |
|    | Specific Profile       |   |     |           |             |          |                  |           |                |       |           |                |      |

Figure 7-14

#### 7.7.3 SIP

- 1. Click Config->ONT Profile Management->Specific Profile->Detail->SIP->SIP Agent
- 2. This page is used to configure the address of the SIP proxy server, the default port number is 5060.

| 00  | System Management      | ~ | T-C   | ONT                  | GE       | M Port     | SIP           | WAN          | WL     | AN               |             |        |
|-----|------------------------|---|-------|----------------------|----------|------------|---------------|--------------|--------|------------------|-------------|--------|
| 00  | Port Management        | ~ | SIF   | P Agen               | t s      | SIP Use    | er Addres     | s SII        | P User | Information      | SIP Digit N | 1ap    |
| 00  | Basic Service          | ~ | SIP A | gent Co              | nfigurat | tion for S | pecific Profi | le [ 2/1/1 ] | l      |                  |             |        |
| 00  | Advanced Service       | ~ | +     | 2                    | Ð        | 0          |               |              |        | Goback           | Apply       | Cancel |
| 88  | ONT Management         | ~ |       | Proxy                | Server   |            | Outbound      | Proxy        |        | Registrar Server | Signa       | l Port |
| 88  | ONT Profile Management | ^ |       | 10.1. <mark>1</mark> | .1       |            | 10.1.1.1      |              |        | 10.1.1.1         |             |        |
|     | DBA Profile            |   |       |                      |          |            |               |              |        |                  |             |        |
|     | Upstream Profile       |   |       |                      |          |            |               |              |        |                  |             |        |
|     | Downstream Profile     |   |       |                      |          |            |               |              |        |                  |             |        |
|     | VLAN Profile           |   |       |                      |          |            |               |              |        |                  |             |        |
|     | Line Profile           |   |       |                      |          |            |               |              |        |                  |             |        |
|     | Rule Profile           |   |       |                      |          |            |               |              |        |                  |             |        |
|     | Specific Profile       |   |       |                      |          |            |               |              |        |                  |             |        |
| qui | re 7-15                |   |       |                      |          |            |               |              |        |                  |             |        |

#### 7.7.3.1 SIP User Address

- 1. Click Config->ONT Profile Management->Specific Profile->Detail->SIP->SIP User Address.
- 2. This page is used to configure SIP user address, optional DHCP or static address.

|    | System Management      | ~ | T   | CONT       | GEM F      | Port        | SIP WAR          | v v       | LAN       |             |               |
|----|------------------------|---|-----|------------|------------|-------------|------------------|-----------|-----------|-------------|---------------|
| 00 | Port Management        | ~ | S   | IP Agent   | SIP        | User Ad     | dress S          | IP User   | r Informa | tion SIP [  | Digit Map     |
| 80 | Basic Service          | ~ | SIP | User Addre | ss Configu | uration for | Specific Profile | [ 2/1/1 ] |           |             |               |
| 88 | Advanced Service       | ~ | +   | L          | <b>D</b> ( | 2 ]         |                  |           | Go        | oback Ap    | ply Cancel    |
| 00 | ONT Management         | ~ |     | IP Mode    | VLAN       | Priority    | IP Address       | Mask      | Gateway   | Primary DNS | Secondary DNS |
| 88 | ONT Profile Management | ^ |     | DHCP       | 100        |             |                  |           |           |             |               |
|    | DBA Profile            |   |     |            |            |             |                  |           |           |             |               |
|    | Upstream Profile       |   | - E |            |            |             |                  |           |           |             |               |
|    | Downstream Profile     |   |     |            |            |             |                  |           |           |             |               |
|    | VLAN Profile           |   |     |            |            |             |                  |           |           |             |               |
|    | Line Profile           |   |     |            |            |             |                  |           |           |             |               |
|    | Rule Profile           |   |     |            |            |             |                  |           |           |             |               |
|    | Specific Profile       |   |     |            |            |             |                  |           |           |             |               |

Figure 7-16

#### 7.7.3.2 SIP User Information

- 1. Click Config->ONT Profile Management->Specific Profile->Detail->SIP->SIP User Information
- 2. This page is used to configure SIP user account and password.

| 88   | System Management      | * | T-  | CONT GEM            | Port SIP                  | WAN WLA     | AN          |                  |
|------|------------------------|---|-----|---------------------|---------------------------|-------------|-------------|------------------|
| 88   | Port Management        | ~ | SI  | P Agent SI          | P User Address            | SIP User I  | information | SIP Digit Map    |
| 88   | Basic Service          | ~ | SIP | User Info Configura | tion for Specific Profile | e [ 2/1/1 ] |             |                  |
| 00   | Advanced Service       | ~ | +   | 20                  | 0                         |             | Goback      | Apply Cancel     |
| 00   | ONT Management         | ~ |     | POTS Number         | Description               | Username    | Password    | Telephone Number |
| 88   | ONT Profile Management | ^ |     | 1                   | 123456                    | 3000        | abcd123     | 3000             |
|      | DBA Profile            |   |     |                     |                           |             |             |                  |
|      | Upstream Profile       |   |     |                     |                           |             |             |                  |
|      | Downstream Profile     |   |     |                     |                           |             |             |                  |
|      | VLAN Profile           |   |     |                     |                           |             |             |                  |
|      | Line Profile           |   |     |                     |                           |             |             |                  |
|      | Rule Profile           |   |     |                     |                           |             |             |                  |
|      | Specific Profile       |   |     |                     |                           |             |             |                  |
| Figu | re 7-17                |   |     |                     |                           |             |             |                  |

### 7.7.3.3 SIP Digit Map

- 1. Click Config->ONT Profile Management->Specific Profile->Detail->SIP->SIP Digit Map
- 2. This page is used to configure SIP digit map.

| 80 | System Management      | ~ | T-CONT        | GEM Port         | SIP           | WAN          | WLAN             |               |       |
|----|------------------------|---|---------------|------------------|---------------|--------------|------------------|---------------|-------|
| 88 | Port Management        | ~ | SIP Agent     | SIP User         | Address       | SIP          | User Information | SIP Digit Map |       |
| 80 | Basic Service          | ~ | SIP Digit Map | Configuration fo | r Specific Pr | ofile [ 2/1, | /1]              |               |       |
|    | Advanced Service       | ~ | + @           | 00               |               |              | Goback           | Apply Ca      | ancel |
| 00 | ONT Management         | ~ | Di:           | al Plan ID       |               | Dial Pl      | an Token         |               |       |
|    | ONT Profile Management | ^ | □ 1           |                  |               | 134567       | 7481341564561313 |               |       |
|    | DBA Profile            |   |               |                  |               |              |                  |               |       |
|    | Upstream Profile       |   |               |                  |               |              |                  |               |       |
|    | Downstream Profile     |   |               |                  |               |              |                  |               |       |
|    | VLAN Profile           |   |               |                  |               |              |                  |               |       |
|    | Line Profile           |   |               |                  |               |              |                  |               |       |
|    | Rule Profile           |   |               |                  |               |              |                  |               |       |
|    | Specific Profile       |   |               |                  |               |              |                  |               |       |

Figure 7-18

#### 7.7.4 WAN

- 1. Click Config->ONT Profile Management->Specific Profile->Detail->WAN
- 2. This page is used to configure the WAN of the ONU, up to four.

| 80   | System Management      | ~ | T- | CONT         | GE         | M Port       | SIP             | WAN             | WL            | AN              |              |                 |      |          |
|------|------------------------|---|----|--------------|------------|--------------|-----------------|-----------------|---------------|-----------------|--------------|-----------------|------|----------|
| 88   | Port Management        | ~ | WA | N Config     | guration   | for Speci    | fic Profile [ 2 | 2/1/1 ]         |               |                 |              |                 |      |          |
| 88   | Basic Service          | ~ | +  | 2            | Ū          | C            |                 |                 |               | Go              | back         | Appl            | у [  | Cancel   |
| 88   | Advanced Service       | ~ |    | WAN<br>Index | IP<br>Mode | User<br>Name | Password        | Service<br>Name | NAT<br>Status | Service<br>Type | Bind<br>LANs | Connect<br>Type | VLAN | Priority |
| 00   | ONT Management         | ~ |    | 1            | DHCP       |              |                 |                 | Disable       | tr069           |              | route           | 100  |          |
|      |                        |   |    | 2            | PPPoE      | pppoe        | pppoe           |                 | Disable       | internet        | 1            | route           | 101  |          |
| 88   | ONT Profile Management | ^ |    | 3            | DHCP       |              |                 |                 | Disable       | voip            |              | route           | 102  |          |
|      | DBA Profile            |   |    | 4            | DHCP       |              |                 |                 | Disable       | other           | 2            | bridge          | 103  |          |
|      | Upstream Profile       |   |    |              |            |              |                 |                 |               |                 |              |                 |      |          |
|      | Downstream Profile     |   |    |              |            |              |                 |                 |               |                 |              |                 |      |          |
|      | VLAN Profile           |   |    |              |            |              |                 |                 |               |                 |              |                 |      |          |
|      | Line Profile           |   |    |              |            |              |                 |                 |               |                 |              |                 |      |          |
|      | Rule Profile           |   |    |              |            |              |                 |                 |               |                 |              |                 |      |          |
|      | Specific Profile       |   |    |              |            |              |                 |                 |               |                 |              |                 |      |          |
| Figu | re 7-19                |   |    |              |            |              |                 |                 |               |                 |              |                 |      |          |

#### 7.7.5 WLAN

- 1. Click Config->ONT Profile Management->Specific Profile->Detail->WLAN.
- 2. This page is used to configure WIFI password and bind WIFI profile.

| 88 | System Management      | ~      | T-C  | ONT      | GEM        | Port      | SIP          | WAN    | WLAN |                     |
|----|------------------------|--------|------|----------|------------|-----------|--------------|--------|------|---------------------|
| 88 | Port Management        | ~      | WLAN | l Config | uration fo | r Specifi | ic Profile [ | 2/1/1] |      |                     |
| 8  | Basic Service          | ~      | +    | 0        | Ū          | C         |              |        | (    | Goback Apply Cancel |
| 88 | Advanced Service       | ~      |      | WL       | AN ID      |           | SSID         | Key    |      | Bind WiFi Profile   |
|    |                        | 1947.1 |      | 0        |            |           | 1            | 1234   | 5678 | 0                   |
| 80 | ONT Management         | ~      |      | 1        |            |           | 2            | 1234   | 5678 | 1                   |
| 88 | ONT Profile Management | ^      |      |          |            |           |              |        |      |                     |
|    | DBA Profile            |        |      |          |            |           |              |        |      |                     |
|    | Upstream Profile       |        |      |          |            |           |              |        |      |                     |
|    | Downstream Profile     |        |      |          |            |           |              |        |      |                     |
|    | VLAN Profile           |        |      |          |            |           |              |        |      |                     |
|    | Line Profile           |        |      |          |            |           |              |        |      |                     |
|    | Rule Profile           |        |      |          |            |           |              |        |      |                     |
|    | Specific Profile       |        |      |          |            |           |              |        |      |                     |

Figure 7-20

#### 7.7 Alarm Profile

- 1. Click Config->ONT Profile Management->Alarm Profile
- 2. This page is used to configure the optical power alarm profile. The alarm profile needs to be bound and used in the line profile.

|      | System Management      | ~ | Ala | rm Profile    | Configuration   |                     |                 |                  |                 |                  |
|------|------------------------|---|-----|---------------|-----------------|---------------------|-----------------|------------------|-----------------|------------------|
| 88   | Port Management        | ~ | +   | 2             | <b>⊡</b> ⊕      | C                   |                 |                  | Apply           | Cancel           |
|      | Basic Service          | ~ |     | Profile<br>ID | Profile Name    | Parameter<br>Active | RX Low<br>(dBm) | RX High<br>(dBm) | TX Low<br>(dBm) | TX High<br>(dBm) |
| 00   | Advanced Service       | ~ |     | 0             | default_index_0 | Enable              | -10             | -5               | 3               | 10               |
| 88   | ONT Management         | ~ |     |               |                 |                     |                 |                  |                 |                  |
| 88   | ONT Profile Management | ^ |     |               |                 |                     |                 |                  |                 |                  |
|      | DBA Profile            |   |     |               |                 |                     |                 |                  |                 |                  |
|      | Upstream Profile       |   |     |               |                 |                     |                 |                  |                 |                  |
|      | Downstream Profile     |   |     |               |                 |                     |                 |                  |                 |                  |
|      | VLAN Profile           |   |     |               |                 |                     |                 |                  |                 |                  |
|      | Line Profile           |   |     |               |                 |                     |                 |                  |                 |                  |
|      | Rule Profile           |   |     |               |                 |                     |                 |                  |                 |                  |
|      | Alarm Profile          |   |     |               |                 |                     |                 |                  |                 |                  |
| Figu | re 7-21                |   |     |               |                 |                     |                 |                  |                 |                  |

#### 7.8 Multicast Profile

- 1. Click Config->ONT Profile Management->Multicast Profile
- 2. This page is used to create a multicast profile. Multicast profile needs to be bound and used in the line profile.

| 88   | System Management      | ~ | Multi | cast Pi | rofile Co | nfigurati | ion |                 |       |        |
|------|------------------------|---|-------|---------|-----------|-----------|-----|-----------------|-------|--------|
| 80   | Port Management        | ~ | +     | 0       | Đ         | Ð         | 0   |                 | Apply | Cancel |
| 88   | Basic Service          | ~ |       |         | Profile   | ID        |     | Profile Name    | De    | tail   |
| 88   | Advanced Service       | ~ |       |         | 0         |           |     | default_index_0 | E     |        |
| 88   | ONT Management         | ~ |       |         |           |           |     |                 |       |        |
| - 88 | ONT Profile Management | ^ |       |         |           |           |     |                 |       |        |
|      | DBA Profile            |   |       |         |           |           |     |                 |       |        |
|      | Upstream Profile       |   |       |         |           |           |     |                 |       |        |
|      | Downstream Profile     |   |       |         |           |           |     |                 |       |        |
|      | VLAN Profile           |   |       |         |           |           |     |                 |       |        |
|      | Line Profile           |   |       |         |           |           |     |                 |       |        |
|      | Rule Profile           |   |       |         |           |           |     |                 |       |        |
|      | Alarm Profile          |   |       |         |           |           |     |                 |       |        |
|      | Multicast Profile      |   |       |         |           |           |     |                 |       |        |

Figure 7-22

# 7.8.1 Multicast Profile Configuration

- 1. Click Config->ONT Profile Management->Multicast Profile->Detail
- 2. This page is used to configure the multicast profile.

| Upstream Profile     | Entry Configuration for Multicast Profile 0 |             |                |                       |              |      |           |                        |                        |                    |                    |             |  |
|----------------------|---------------------------------------------|-------------|----------------|-----------------------|--------------|------|-----------|------------------------|------------------------|--------------------|--------------------|-------------|--|
| Downstream Profile   | +                                           | <u>_</u>    | ₫ ⊕            | C                     |              |      |           |                        |                        | Goback             | Apply              | Cancel      |  |
| VLAN Profile         |                                             | Entry<br>ID | Access<br>Type | Multicast Group<br>IP | Source<br>IP | VLAN | Bandwidth | Time Duration<br>(sec) | Time Interval<br>(sec) | Reset At<br>(hour) | Preview Max<br>Num | ONT<br>Port |  |
|                      |                                             | 0           | Preview        | 224.1.1.1             | 1.1.1.1      | 1    |           | 10                     | 30                     | 1:00               | 3                  | 1           |  |
| Line Profile         |                                             | 1           | Permit         | 225.1.1.1             | 2.1.1.1      | 1    |           |                        |                        |                    |                    | 1           |  |
| Rule Profile         |                                             |             |                |                       |              |      |           |                        |                        |                    |                    |             |  |
| Specific Profile     |                                             |             |                |                       |              |      |           |                        |                        |                    |                    |             |  |
| Alarm Profile        |                                             |             |                |                       |              |      |           |                        |                        |                    |                    |             |  |
| Multicast Profile    |                                             |             |                |                       |              |      |           |                        |                        |                    |                    |             |  |
| WiFi Profile         |                                             |             |                |                       |              |      |           |                        |                        |                    |                    |             |  |
| ONT Profile Relation |                                             |             |                |                       |              |      |           |                        |                        |                    |                    |             |  |
| Figure 7-23          | •                                           |             |                |                       |              |      |           |                        |                        |                    |                    |             |  |